Windows 実用講座

2019年2月19日 パソコンを使いこなす会

【第21回分科会のテーマ: - 即効テクニック -】

今回は、Windows10を効率よく使うためのテクニックを勉強します。

Windowsでよく使うエクスプローラーの表示形式の整理、更新日付による絞り込み、登録済み拡張子の表示、 隠しフォルダーの表示によってファイル・フォルダー操作の効率化を図れます。

普段よく使うアプリがWindows起動時に立ち上がるように登録しておけば使い勝手が向上します。一方、 Windows起動時に働くGUIブートを無効化しておけば、わずかでも起動時間を短縮できます。

IMEの変換操作を省いて自動的に変換・確定するようにしておけば長文の日本語入力が効率化します。

Windowsの操作で、数回のマウスクリックの代わりにキーボードを使ったショートカットを覚えておくと格段に 速い操作ができます。

時にIME言語バーがデスクトップにもタスクバーにも表示されないときがあります。これを復活する方策を整理しました。

今回のテキストはWindows10の操作に関して記載しています。Windows7で違うところは茶色文字で記載 してあります。

4. ショートカット

5. 言語バーを表示する

- 1. エクスプローラー
- 2. 起動時の操作
- 3. IME

【具体的内容:-即効テクニック -】

- 1. エクスプローラー (Windows7 では実行する必要ありません)
- A) 起動時の表示を PC にする
- ① エクスプローラーを起動する
- ② リボンのタブを「表示」に切り替え、リボンの右端にある「オプション」ボタンをクリックする

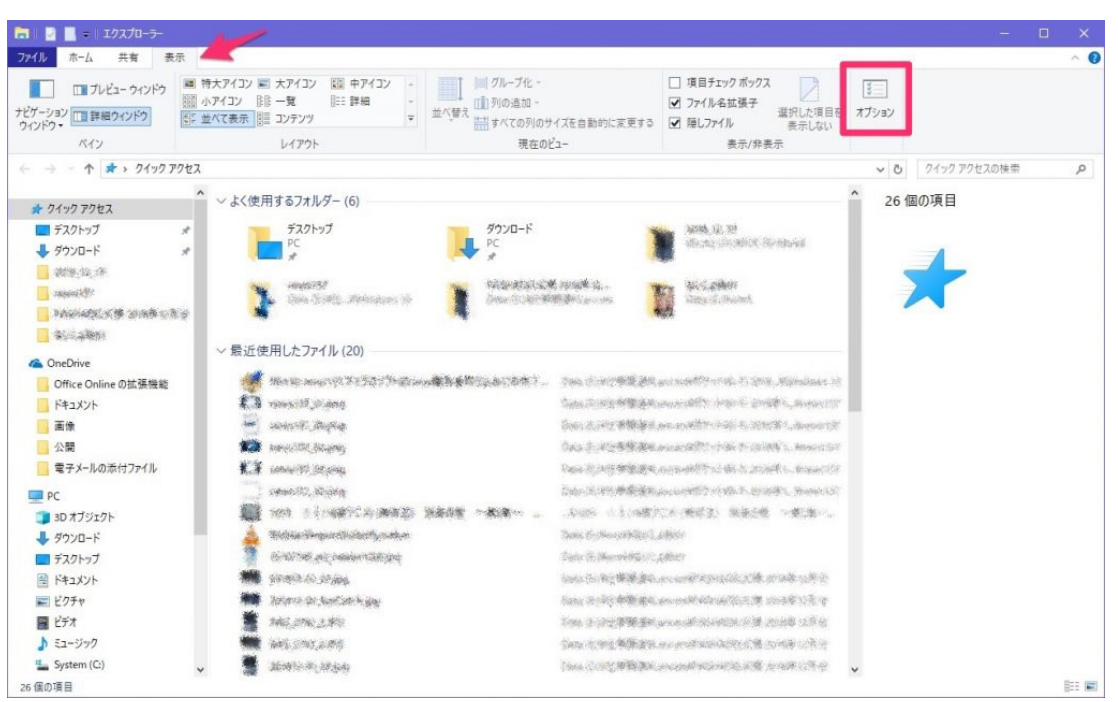

- ③ 「フォルダー オプション」のウィンドウが開くので、「全般」タブの一番上、「エクスプローラーで開く:」の後ろ のプルダウンメニューで選択を行なう。
- ④ メニューには「クイックアクセス」と「PC」があるので、こちらで「PC」を選択して「OK」ボタンをクリックする。

| 般 🕴   | 表示 検索                               | 索                                           |                                              |                 |
|-------|-------------------------------------|---------------------------------------------|----------------------------------------------|-----------------|
| エクスプロ | -ラ-で開く:                             | クイック アクセス                                   |                                              | ~               |
| フォルダ  | の参照                                 | クイック アクセス                                   |                                              |                 |
|       | <ul><li>○別の7</li><li>○フィル</li></ul> | は<br>サクーを 開く ここ そうしい ウイン<br>ーを開くたび に新しい ウイン | フォンドフセイトらない( <u>M</u> )<br>バウを作る( <u>W</u> ) | U               |
| クリックス | 方法                                  |                                             |                                              |                 |
| ×     | ○ポイン                                | トして選択し、シングルクリ                               | ックで開く( <u>S</u> )                            |                 |
| 43    | 07                                  | ブラウザーのように、アイコン                              | タイトルに下線を付ける                                  | 5( <u>B</u> )   |
|       | <ul> <li></li></ul>                 | 『イントしたときにのみアイ」<br>『ルクリックで選択し、ダブル            | ンタイトルにト線を付<br>クリックで開く( <u>D</u> )            | 179( <u>P</u> ) |
| プライバ  | <i>v</i> -                          |                                             |                                              |                 |
| 9     | ☑最近個                                | 吏ったファイルをクイック アク                             | セスに表示する                                      |                 |
|       | ☑よく使                                | うフォルダーをクイック アクセ                             | 2スに表示する                                      |                 |
|       | エクスプロ                               | -ラ-の履歴を消去する                                 | 消去                                           | ₹( <u>C</u> )   |
|       |                                     |                                             | 既定値に                                         | 戻す( <u>R</u> )  |
|       |                                     |                                             |                                              |                 |

- ⑤ エクスプローラーを起動すると、デフォルトで開かれるのは PC の内容になる。
- B) 更新日付による絞り込み
- ① エクスプローラーで目的のフォルダーを開く。
- ② リボンのタブを「表示」に切り替える。

| → → =<br>ファイル ホーム 共有 表示                                                                                                    | 管理 work14<br>示 ディッツール                                                                                               |                                 |                                        | - • ×                        |
|----------------------------------------------------------------------------------------------------|----------------------------------------------------------------------------------------------------|---------------------------------|----------------------------------------|------------------------------|
| プレビュー ウィンドウ<br>ナビグーション<br>ウィンドウ・                                                                                                    | ■ 特大アイコン ■ 大アイコン 22 中アイコン -<br>23 小アイコン 23 一覧 一覧 111 詳細 -<br>51 並べて表示 31 コンテンツ マ                                    |                                 | □ 項目チェックボックス<br>☑ ファイル名拡張子<br>☑ 隙しファイル | まご<br>オブション                  |
| ×19                                                                                                    | U179F                                                                                                    | 現在のビュー                          | 表示/卵表示                                 |                              |
| <ul> <li></li></ul>                                                                                                    | DSC_0000_BURST<br>20160131249190         DSC_0000_BURST<br>20160131249190         DSC_0000_BURST<br>201601171416594 | DSC_0012 1.jpg DSC_0013 1.jpg [ | DSC_0014 1.jpg DSC_0019 1.jpg          | <ul> <li>675 個の項目</li> </ul> |
| <ul> <li>Jobi - Angelonica</li> <li>Jobi - Angelonica</li> <li>Jobi - Angelonica</li> <li>Jobi - Angelonica</li> </ul>                                                                                                    | DSC_0022.jpg DSC_0030.jpg                                                                                           | DSC_0022.jpg                    | DSC_0037.jpg                           | <b>1</b>                     |
| <ul> <li>gebraie</li> <li>active</li> <li>active</li></ul> | DSC_0043.jpg DSC_0047.jpg                                                                                           | DSC_0052 1.jpg DSC_0053 1.jpg   | DSC_0055 2.jpg                         |                              |
| work     work     Data2 (F:)     Work (G:)     Work (G:)                                                                                                    | DSC_0057 2.jpg DSC_0061 1.jpg                                                                                       | DSC_0079 1,jpg                  | DSC_0083 1,jpg DSC_0088 1,jpg          |                              |
| > Work2 (H:)<br>> 重 share (W192.168.1.18) (Z:)<br>> 書 ネットワーク<br>> 〇 交渉的:                                                                                                    |                                                                                                    |                                 |                                        |                              |
| 675 個の項目                                                                                                    | A naciona vibid naciona sibid                                                                                       | osciencingly Disciplize ripg i  | sociona rijegi bacijulas rijegi        |                              |

- ③ 表示方式を「詳細」に変更する
- ④ 「日付時刻」のフィールドにポインターを重ねたときに出る「v」の部分をクリックする

| l 1 🖸 🛄 🖛 1                                                                                                    | 管理 work14                                                                                                    |                                                                                                    |                                                                                                    |                                                                                                    |                                                            |                    |    |
|----------------------------------------------------------------------------------------------------|----------------------------------------------------------------------------------------------------|----------------------------------------------------------------------------------------------------|----------------------------------------------------------------------------------------------------|----------------------------------------------------------------------------------------------------|------------------------------------------------------------|--------------------|----|
| アイル ホーム 共有 表示                                                                                                    | ピクチャツール                                                                                                    |                                                                                                    |                                                                                                    |                                                                                                    |                                                            |                    | ^  |
| ブレビュー ウィンドウ<br>ゲーション<br>インドウ・                                                                                                    | ■ 特大アイコン ■ 大アイコン  <br>1000 小アイコン 1000 一覧 1000 一覧 1000 000000000000000000                                                                                                    | は<br>中アイコン<br>・<br>詳細<br>マ<br>並                                                                                                    | <ul> <li>ブルーブ化・</li> <li>(1) 列の追加・</li> <li>(1) 列の追加・</li> <li>(1) 対の追加・</li> <li>(1) 対の追加・</li> </ul> | 自動的に変更する                                                                                                    | □ 項目チェックボックス<br>☑ ファイル名拡張子<br>☑ 障しファイル<br>端沢した項目を<br>表示しない | ま<br>こ<br>ま<br>ション |    |
| ペイン                                                                                                    | レイアウト                                                                                                    |                                                                                                    | 現在のビュー                                                                                                 |                                                                                                    | 表示/非表示                                                     |                    |    |
| -> -> 🛧 📙 > PC > Dat                                                                                                    | a (E:) > work > work14                                                                                                    |                                                                                                    |                                                                                                    |                                                                                                    |                                                            | ✓ ひ work14の検索      |    |
| E254     Control Control     Control     Contro     Control     Control     Control | Control (1997)     Control (1997)     Control | 日付時期<br>2017/12/15 7617<br>2017/12/15 7617<br>2017/12/15 7617<br>2017/12/15 7619<br>2017/12/15 7619<br>2017/12/15 1845<br>2018/01/27 11845<br>2018/01/27 11845<br>2018/01/27 11845<br>2018/02/17 1827<br>2018/02/17 1827 |                                                                                                    | 91X<br>275 K8<br>225 K8<br>229 K8<br>279 K8<br>174 K8<br>181 K8<br>246 K8<br>196 K8<br>394 K8<br>372 K8<br>266 K8<br>276 K8<br>256 K8<br>256 K8<br>253 K8 | 27                                                         | * 675 個の項目         |    |
| Mentan Mentan                                                                                                    | DSC_0055 2.jpg                                                                                                    | 2018/03/04 12:37                                                                                                    | JPG ファイル                                                                                               | 291 KB<br>268 KB                                                                                                    |                                                            |                    |    |
| work                                                                                                    | DSC_0056 2.jpg                                                                                                    | 2018/03/10 12:18                                                                                                    | JPG ファイル                                                                                               | 207 KB                                                                                                    |                                                            |                    |    |
| Data2 (F:)                                                                                                    | DSC_0061 1.jpg                                                                                                    | 2018/03/21 9:55                                                                                                    | JPG ファイル<br>IPG ファイル                                                                                   | 222 KB                                                                                                    |                                                            |                    |    |
| Work (G:)                                                                                                    | DSC_0079 2.jpg                                                                                                    | 2018/04/23 13:02                                                                                                    | JPG ファイル                                                                                               | 298 KB                                                                                                    |                                                            |                    |    |
| Work2 (H:)                                                                                                    | DSC_0083 1.jpg                                                                                                    | 2018/04/30 14:37                                                                                                    | JPG ファイル                                                                                               | 254 KB                                                                                                    |                                                            |                    |    |
| 〒 share (¥¥192.168.1.18) (Z:)<br>♪ ネットワーク                                                                                                    | <ul> <li>DSC_0088 1.jpg</li> <li>DSC_0098 1.jpg</li> <li>DSC_0098 1.jpg</li> </ul>                                                                                                    | 2018/04/30 14:38<br>2018/05/22 11:53<br>2018/05/04 12:09                                                                                                    | JPG ファイル<br>JPG ファイル                                                                                   | 261 KB<br>380 KB                                                                                                    |                                                            |                    |    |
| ) Casesi                                                                                                    | DSC_0127 1.jpg                                                                                                    | 2018/06/11 13:37                                                                                                    | JPG ファイル<br>IPG ファイル                                                                                   | 579 KB<br>194 KB<br>219 KB                                                                                                    |                                                            |                    |    |
| 5 個の項目                                                                                                    | · · · · · · · · · · · · · · · · · · ·                                                                                                    |                                                                                                    | - 277 177                                                                                              | 21310                                                                                                    |                                                            |                    | 87 |

- ⑤ カレンダー表示を含むサブウィンドウが開く。
- ⑥ しばらく待つと簡易的な絞り込みパターンが表示される。

| 📕 I 🖻 📕 = I                                                                                                    | 管理 work14                                                                                                    |                                                                                                    |                                                                                                    |                                                  | - 🗆 ×                                                                   |
|----------------------------------------------------------------------------------------------------|----------------------------------------------------------------------------------------------------|----------------------------------------------------------------------------------------------------|----------------------------------------------------------------------------------------------------|--------------------------------------------------|-------------------------------------------------------------------------|
| 7ァイル ホーム 共有 表                                                                                                    | ホービクチャツール                                                                                                    |                                                                                                    |                                                                                                    |                                                  | ~                                                                       |
| ビアーション<br>ビアーション<br>アインドウ・<br>ベイン                                                                                                    | <ul> <li>■ 特大アイコン ■ 大アイコン ■</li> <li>■ ホアイコン ■ 大アイコン ■</li> <li>■ ホアイコン ■</li> <li>■ ホイズ表示 ■</li> <li>■ コンテンツ</li> <li>レイアウト</li> </ul>                                            | <ul> <li>□ 中アイコン</li> <li>□ 詳細</li> <li>□ ↓</li> <li>↓</li> <li>↓</li> <li>↓</li> <li>↓</li> </ul>                                                                                                    | ▲ 「」 グループ化・<br>「」 列の追加・<br>は すべての列のサイズを自動的に変更する<br>現在のビュー                                                      | □ 項目チェックボックス<br>☑ ファイル名拡張子<br>☑ 隠しファイル<br>表示/非表示 | 王<br>まで、<br>まで、<br>まで、<br>まで、<br>まで、<br>まで、<br>まで、<br>まで、<br>まで、<br>まで、 |
| ⊢ → ~ ↑ 🚺 > PC > D                                                                                                    | Data (E:) > work > work14                                                                                                    |                                                                                                    |                                                                                                    |                                                  | ✓ ひ work14の検索                                                           |
| <ul> <li>ビデオ</li> <li>スコージック</li> <li>System (C:)</li> <li>Application (D)</li> <li>Data (E:)</li> <li>inth</li> <li>idea</li> <li>idea</li> </ul> |                                                                                                    | 日付時到<br>2017/12/13.719<br>2017/12/13.719<br>2017/12/13.719<br>2017/12/13.719<br>2017/12/13.719<br>2018/01/13.19.45<br>2018/01/27.11:46<br>2018/01/27.11:26<br>2018/02/71.725<br>2018/02/14.11:50<br>2018/02/14.11:50 |                                                                                                    | 97<br>• ±<br>0<br>0<br>0<br>5<br>22<br>29        | ▲ 675 個の項目                                                              |
| ober<br>Octobelle José<br>Werkand Deckeronek                                                                                                    | <ul> <li>DSC_0052 1.jpg</li> <li>DSC_0053 1.jpg</li> <li>DSC_0055 2.jpg</li> </ul>                                                                                                 | 2018/03/04 12:19<br>2018/03/04 12:37<br>2018/03/10 11:34                                                                                                    | <ul> <li>今週に入って(昨日は含めず)</li> <li>● 昨日</li> <li>」PG プアイル 268 KB</li> </ul>                                      |                                                  |                                                                         |
| work Data2 (F:) Work (G:) Work2 (H:)                                                                                                    | <ul> <li>DSC_0056 2,jpg</li> <li>DSC_0057 2,jpg</li> <li>DSC_0057 1,jpg</li> <li>DSC_0061 1,jpg</li> <li>DSC_0078 1,jpg</li> <li>DSC_0079 2,jpg</li> <li>DSC_0083 1,jpg</li> </ul> | 2018/03/10 12:18<br>2018/03/10 12:18<br>2018/03/21 9:55<br>2018/04/23 12:54<br>2018/04/23 13:02<br>2018/04/30 14:37                                                                                                  | JPG ファイル 207 KB<br>JPG ファイル 229 KB<br>JPG ファイル 222 KB<br>JPG ファイル 191 KB<br>JPG ファイル 298 KB<br>JPG ファイル 298 KB |                                                  |                                                                         |
|                                                                                                    | <ul> <li>DSC_0088 1.jpg</li> <li>DSC_0098 1.jpg</li> <li>DSC_0198 1.jpg</li> <li>DSC_0115 2.jpg</li> </ul>                                                                         | 2018/04/30 14:38<br>2018/05/22 11:53<br>2018/06/04 12:09                                                                                                    | JPG ファイル 261 KB<br>JPG ファイル 380 KB<br>JPG ファイル 579 KB                                                          |                                                  |                                                                         |
| <ul> <li>Galerin</li> <li>675 個の項目</li> </ul>                                                                                                    | <ul> <li>USC_0127 1,jpg</li> <li>DSC_0128 1,jpg</li> </ul>                                                                                                    | 2018/06/11 13:37<br>2018/06/15 10:13                                                                                                    | JPG ファイル 194 KB<br>JPG ファイル 219 KB                                                                             |                                                  | •                                                                       |

- ⑦ こちらをチェックすることで用意されたひな形にそったファイルの絞り込みが可能になる。またカレンダーで 日付を使ってオリジナルの絞り込み条件を設定することも出来る。
- ⑧ ひな形にある「先週」の絞り込みを使うと、こんな形で表示するファイルを限定することが出来る。

| 77イル ホーム 共有 表                                                                                                    | 示                        | ビクチャツール                                                                                                    |                                                                                                    |                         |                                               |                                                                                                    |                                      |       |            | ^ |
|----------------------------------------------------------------------------------------------------|--------------------------|----------------------------------------------------------------------------------------------------|----------------------------------------------------------------------------------------------------|-------------------------|-----------------------------------------------|----------------------------------------------------------------------------------------------------|--------------------------------------|-------|------------|---|
| ビブーション<br>ビブーション<br>ウインドウ・<br>ベイン                                                                                                    | ■ 特/<br>111 小/<br>111 単/ | 大アイコン 副 大アイコン 副<br>アイコン 副 一覧<br>べて表示 副 コンテンツ<br>レイアウト                                                                                                    | 中アイコン<br>詳細<br>マ 並べ替え                                                                                                    | グル<br>    列の<br>     す^ | ループ化 -<br> の追加 -<br>べての列のサイズを自動的に変更<br>現在のビュー | □ 項目<br>▼ 771<br>13 ▼ 隠し                                                                                                    | チェック ボックス<br>ル名拡張子<br>ンテイル<br>表示/非表示 | オプション |            |   |
| + 🚺 > PC > D                                                                                                    | ata (E:)                 | work > work14                                                                                                    |                                                                                                    |                         |                                               |                                                                                                    |                                      | ~ 0   | work140 検索 | 4 |
| EY1     EY1     System(C)     Application (D)     Data (E)     System(C)     data     data |                          | <ul> <li>4.10</li> <li>2.01812/22.1µjg</li> <li>3.10812/22.1µjg</li> <li>3.1082_272.2µjg</li> <li>3.1082_272.4µjg</li> <li>3.1082_3774.1µjg</li> <li>3.1082_3774.1µjg</li> <li>3.1082_374.1µjg</li> <li>3.1082_374.1µjg</li> <li>3.1082_374.1µjg</li> </ul> | 日付時期<br>2016/12/02 2041<br>2016/12/07 21-57<br>2016/12/08 9:6<br>2016/12/08 9:6<br>2016/12/07 9:47<br>2016/12/07 19:47<br>2016/12/07 19:48<br>2016/12/07 19:49<br>2016/12/07 22:55<br>2016/12/07 22:55<br>2016/12/07 22:54 |                         |                                               | 97<br>€<br>±<br>1<br>7<br>8<br>13<br>12<br>21<br>22<br>22<br>23<br>29<br>€)<br>€<br>(1)<br>(1)<br>(1)<br>(1)<br>(1)<br>(1)<br>(1)<br>(1) |                                      | 10    | 個の項目       |   |
| 12 treasperied Supplement<br>Work (G)<br>Work (G)<br>Work (G)<br>Work (C)<br>There (W192,168.1.18) (Z)<br>オットフーク<br>() Conject                                                                                                    | •                        |                                                                                                    |                                                                                                    |                         |                                               |                                                                                                    |                                      |       |            |   |

- ⑨ この絞り込みで作業の時系列ごとに対象となるファイルを絞り込んで発見、利用がやりやすくなる。
- C) 登録済み拡張子の表示 Windows でのファイル管理では、ファイル名の後ろに「.(ピリオド)」をはさんで、ファイルの種類を表す4(3) 文字が一番後ろについている。これが「拡張子」です。
- ① 拡張子の設定画面はリボンを閉じた状態のエクスプローラーでは、「ファイル」のメニューから開く。

| 🔶 🔨 🏪 > PC > OS (C      | :) >             |                  |            | ✓ ひ OS (C:)の検索        |
|-------------------------|------------------|------------------|------------|-----------------------|
| ·                       | 名前               | 更新日時             | 種類         | installer             |
| オ ワイック アクセス             | \$GetCurrent     | 2016/08/03 10:03 | ファイルフォルダー  | ファイル フォルダー            |
| 🟂 OneDrive              | Asus WebStorage  | 2016/05/04 12:51 | ファイルフォルダー  |                       |
| 。Office Online の拡張      | eSupport         | 2016/04/20 1:13  | ファイルフォルダー  |                       |
| 5 F=1X2F                | Gravity          | 2016/05/04 14:28 | ファイルフォルダー  |                       |
| ■ 画像                    | ] 📙 installer    | 2017/01/07 1:32  | ファイル フォルダー | 4                     |
|                         | Intel            | 2016/08/19 13:18 | ファイルフォルダー  |                       |
|                         | OneDriveTemp     | 2017/01/15 10:29 | ファイルフォルダー  | 更新日時: 2017/01/07 1:32 |
| PC                      | PerfLogs         | 2016/09/07 9:51  | ファイルフォルダー  | 利用可能性: オフラインで利用可能     |
| ➡ ダウンロード                | Program Files    | 2016/12/23 14:52 | ファイルフォルダー  |                       |
| デスクトップ                  | ProgramData      | 2016/12/23 14:48 | ファイルフォルダー  |                       |
| A 147X21                |                  | 2017/01/12 16:12 | ファイル フォルダー |                       |
|                         |                  | 2016/09/14 9:40  | ファイルフォルダー  |                       |
|                         | Windows10Upgrade | 2016/08/03 10:03 | ファイルフォルダー  |                       |
| ET1                     |                  | 2017/01/07 1:10  | ファイル フォルダー |                       |
| ♪ ミュージック                | 📙 ユーザー           | 2016/09/07 10:25 | ファイル フォルダー |                       |
| 骗 OS (C:)               | - 仕事用            | 2016/09/04 10:16 | ファイル フォルダー |                       |
| 👼 ボリューム (D:)            |                  |                  |            |                       |
| 🛫 share (¥¥192.168.1.18 |                  |                  |            |                       |
| ボリューム (D:)              |                  |                  |            |                       |

- ② ファイルのメニューの中の「フォルダーと検索のオプションの変更」を選択する
- ③ 【Windows7 では】「ツール」-「フォルダー オプション」をクリック

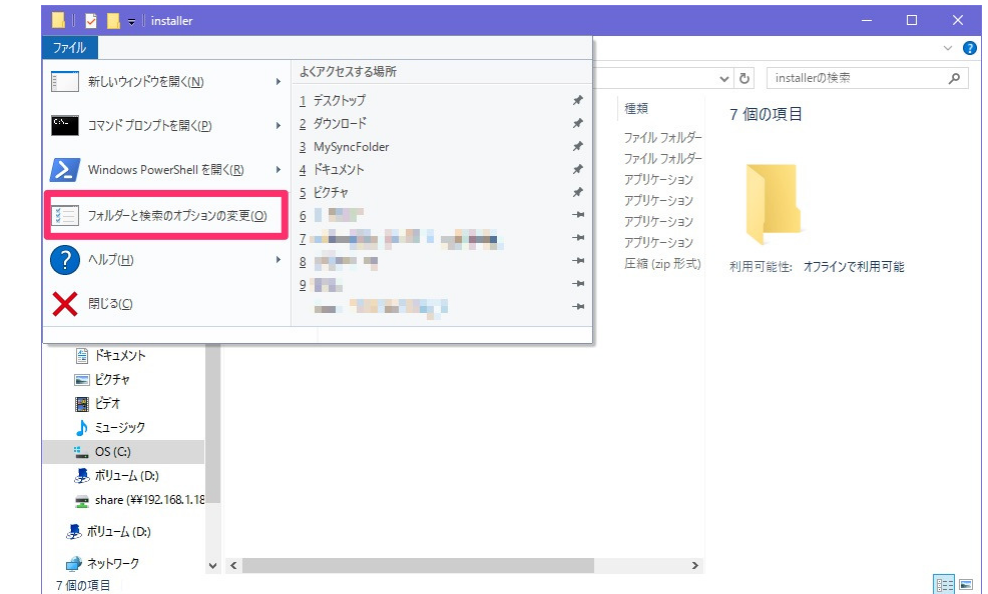

- ④ 「フォルダー オプション」のサブウィンドウが開くので、こちらから「表示」タブを選択する。
- ⑤ こちらの画面から「詳細設定」の中の「ファイルとフォルダーの表示」の中のラジオボタンで設定を行う。
- ⑥ 「登録されている拡張子は表示しない」のチェックを外すと、ファイルの拡張子がすべて表示される。

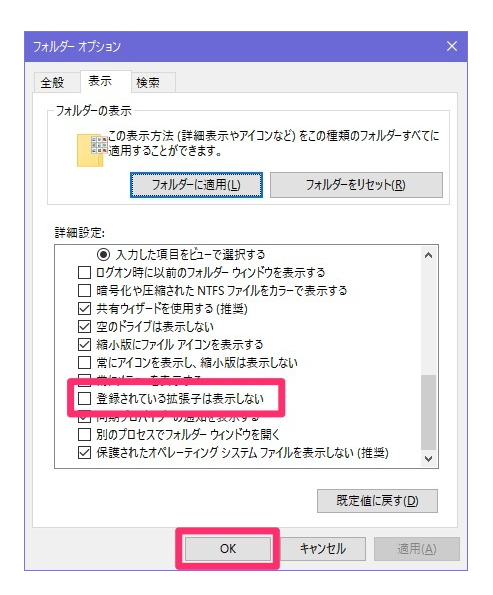

- D) 隠しフォルダーの表示
- ① 隠しフォルダーの設定も「フォルダー オプション」のウィンドウから行う。
- ② 「隠しファイル、隠しフォルダー、および隠しドライブを表示する」にチェックをつけると、これらのアイテムがエクスプローラー上に表示されるようになる。

| オルダー   | オプション   | 6                  |                  |              |                 |
|--------|---------|--------------------|------------------|--------------|-----------------|
| 全般     | 表示      | 検索                 |                  |              |                 |
| ーフォリ   | レダーの表示  | 7                  |                  |              |                 |
|        | この適応    | )表示方法(語<br>用することがで | 洋細表示やアイコ<br>きます。 | ソなど) をこの種類のフ | ォルダーすべてに        |
|        |         | フォルダ               | ーに適用( <u>L</u> ) | フォルダーをリ      | セット( <u>R</u> ) |
|        | C. etc. |                    |                  |              |                 |
| 11年 秋田 | 設定:     | - North and Take   |                  |              |                 |
| 10     | テビザーショ  | ヨンワインドウ            | * -              |              | ^               |
| 3      |         | のノオルターを:<br>ニリのまニ  | 表示               |              |                 |
|        |         | フリの衣示              | +7月11            |              |                 |
| -      | 日用いい    | トアダフォルガー           | よい反用             |              |                 |
| -      |         | なっパーた主             | テオス              |              |                 |
|        |         | レバーに富全             | たパフを実テする         |              |                 |
| 1      | I Frw   | カボックフを使            | 田「て頂日を避め         | 173          |                 |
|        |         | 「文字を表示             | 市して使日を通び         | (90          |                 |
|        |         |                    |                  |              | _               |
|        |         | 1.ファイル、障           | レフォルダー、およ        | び障しドライブを表示す  | 3               |
|        |         |                    |                  |              |                 |
|        |         | B 1                |                  | - 10         |                 |
|        |         |                    |                  |              |                 |
|        |         |                    |                  | 既定值          | iに戻す(D)         |
|        |         |                    |                  |              |                 |

③ ユーザーの個別フォルダーの中身の一番上、「AppData」がここでは隠しフォルダーとなっている。

|                         |                   |                  |              | - 0               | ×   |
|-------------------------|-------------------|------------------|--------------|-------------------|-----|
| ファイル ホーム 共有             | 表示                |                  |              |                   | ~ 0 |
| ← → ~ ↑ 🔒 > PC          | > OS(C:) > ユーザー > |                  |              | ✓ ひ elda0の検索      | P   |
| ,                       | ▲ 1 名前 ▲          | 更新日時             | 種類           | 15個の項目            |     |
| オ ワイック アクセス             | AppData           | 2016/09/07 10:22 | ファイル フォルダー   |                   |     |
| 🐔 OneDrive              | inter             | 2010/00/20 20:10 | כענאל ענוינל |                   |     |
| 🚽 Office Online の拡張     | ろ OneDrive        | 2017/01/15 10:29 | ファイル フォルダー   |                   |     |
| ドキュメント                  | ■ アドレス帳           | 2016/12/12 16:10 | ファイルフォルダー    |                   |     |
| _ 画像                    | 📩 お気に入り           | 2016/12/12 16:10 | ファイル フォルダー   |                   |     |
|                         | 븆 ダウンロード          | 2017/01/15 10:29 | ファイルフォルダー    |                   |     |
|                         | デスクトップ            | 2017/01/15 10:29 | ファイル フォルダー   | 利用可能性: オフラインで利用可能 |     |
| PC                      | 🚔 ドキュメント          | 2016/12/23 14:53 | ファイル フォルダー   |                   |     |
| 🚽 ダウンロード                | ■ ピクチャ            | 2016/12/12 16:10 | ファイルフォルダー    |                   |     |
| デスクトップ                  | 📕 ビデオ             | 2016/12/12 16:10 | ファイル フォルダー   |                   |     |
| A 147X71                | 🎝 ミュージック          | 2016/12/12 16:10 | ファイル フォルダー   |                   |     |
| □ V/1±n                 | 🦰 リンク             | 2016/12/12 16:10 | ファイル フォルダー   |                   |     |
|                         | ▶ 検索              | 2016/12/12 16:10 | ファイル フォルダー   |                   |     |
| 277                     | 🕐 保存したゲーム         | 2016/12/12 16:10 | ファイル フォルダー   |                   |     |
| 🎝 ミュージック                | NTUSER.DAT        | 2017/01/15 0:23  | DAT ファイル     |                   |     |
| 🟪 OS (C:)               |                   |                  |              |                   |     |
| 👼 ボリューム (D:)            |                   |                  |              |                   |     |
| 🛫 share (¥¥192.168.1.18 |                   |                  |              |                   |     |
| 🤳 ポリュ−ム (D:)            |                   |                  |              |                   |     |
| 🤿 ネットワーク                | v <               |                  | >            |                   |     |
| 15 個の項目                 |                   |                  |              |                   |     |

- 2. 起動時の操作
- A) GUI ブートを無効にする

GUI ブートとは(グラフィカルユーザーインターフェースブート)の略で Windows 起動時に表示される Windows のロゴなどと一緒に、Windows が何か処理中であることを示す、小さな複数の円がグルグルまわる アニメーションの事を言う。この GUI ブートを無効にすることで起動時間の短縮が図れるケースがある。

GUI ブートを無効にするには、Windows の起動時の各種処理の設定などを行う「msconfig」ツールを使う。

 Winodws キー+R キーを同時に入力すると、ファイル名を指定して実行のウィンドウが開くので、入力欄に 「msconfig」といれて「OK」ボタンをクリックする

| 📨 วราไ         | ル名を指定して実行                                               | ×  |
|----------------|---------------------------------------------------------|----|
| Ø              | 実行するプログラム名、または開くフォルダーやドキュメント名、イング<br>ネットリソース名を入力してください。 | 7- |
| 名前( <u>O</u> ) | msconfig                                                | ~  |
|                | OK キャンセル 参照( <u>B</u> ).                                |    |

- ② 「システム構成」というウィンドウ名で msconfig のウィンドウが開くので「ブート」タブをクリック。
- ③ ブートのタブを開くと「ブート オプション」の中に「GUI ブートなし」のチェックボックスがある。
- ④ こちらにチェックを入れて「OK」ボタンをクリックする

| 般 フート サービス スタートアップ                                            | ツール                               |                    |
|---------------------------------------------------------------|-----------------------------------|--------------------|
| Windows 10 (C:¥WINDOWS) : 現在の 0                               | DS; 既定の OS                        |                    |
|                                                               |                                   |                    |
|                                                               |                                   |                    |
|                                                               |                                   |                    |
| 詳細オプション( <u>∨</u> ) 既定値                                       | [に設定する( <u>S</u> ) 削除( <u>D</u> ) |                    |
| ブート オプション                                                     |                                   | タイムアウト(工):         |
| □ セーフ ブート( <u>E</u> )                                         | ✓ GUI ブートなし(N)                    | 0 秒                |
| ○ 最小( <u>M</u> )                                              |                                   |                    |
|                                                               | <ul> <li>基本ビデオ(E)</li> </ul>      |                    |
| ○ 代替シェル(L)                                                    |                                   | ロナイスのゴージャナロウナスの    |
| <ul> <li>(仕替シェル(L)</li> <li>Active Directory 修復(P)</li> </ul> | OS ブート情報( <u>O</u> )              | 」 9へ(のノート設定を固定する() |

⑤ 再起動を要求されるので、パソコンが再起動して問題ない状態であれば「再起動」ボタンをクリックする

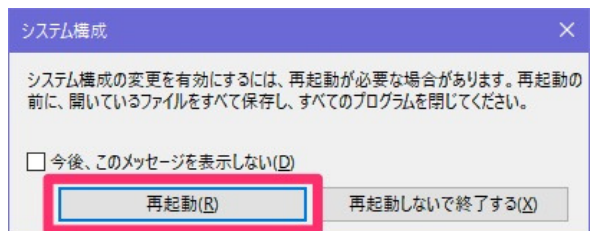

⑥ この設定を行なったあとは、起動時に円がクルクルアニメーションする処理が省かれる。

## B) スタートアップフォルダーにアプリのショートカットを登録

Windows 起動時にアプリを自動で起動させるには、基本的にスタートアップフォルダーに目的のアプリのショ ートカットをコピーするだけで良い。

- Windows キー+X、または、スタートボタンを右クリックして表示されるメニューから「ファイル名を指定して実行」を選ぶ。Windows キー+Rの入力で呼び出しても良い。
- ② ファイル名を指定して実行の入力欄に『shell:startup』と入力して「OK」ボタンをクリックする

|         | 実行するプログラ      | 込名、または | は開くフォルダーやドキュ<br>ださい。 | レメント名、インター |
|---------|---------------|--------|----------------------|------------|
| A ++ 10 |               |        |                      |            |
| 名則(Ω    | sneii:startup |        |                      |            |

③ スタートアップ登録のためのフォルダーを開いた形のエクスプローラーが直接起動する

| 🔜 । 🛃 📙 🕫 । ८९                                                                                                    | ートアップ                                |                          |                           |                                                       | - 0                                                            | ×   |
|----------------------------------------------------------------------------------------------------|--------------------------------------|--------------------------|---------------------------|-------------------------------------------------------|----------------------------------------------------------------|-----|
| ファイル ホーム                                                                                                    | 共有 表示                                |                          |                           |                                                       |                                                                | ~ 🕜 |
| ★ □<br>クイック アクセ □ピー 見<br>スにピン留め                                                                                                    | ↓ 切り取り<br>■ バスのコピー<br>↓ ショートカットの貼り付け | 移動先 コヒー先<br>削除 名前の<br>変更 | ● 新しい項目 マ<br>新しい<br>フォルダー | <ul> <li>ブロパティ</li> <li>□ 編集</li> <li>2 履歴</li> </ul> | <ul> <li>■ すべて選択</li> <li>□ 選択解除</li> <li>□ 選択の切り替え</li> </ul> |     |
|                                                                                                    | フリップボード                              | 整理                       | 新規                        | 開く                                                    | 選択                                                             |     |
|                                                                                                    | « Roaming > Microsoft > W            | indows > スタートメニュー > プログラ | ム > スタートアップ               | ✓ C 29-                                               | -トアップの検索                                                       | Q   |
| Office Online                                                                                                    | の1^ 🗌 名前                             | 更新日時                     | 種類                        |                                                       |                                                                |     |
| <ul> <li>ドキュメント</li> <li>画像</li> <li>公開</li> <li>PC</li> <li>ダウンロード</li> </ul>                                                                      | i                                    | このフォルダーは空です。             |                           | 利用可能性:                                                | オフラインで利用可能                                                     |     |
| <ul> <li>デスクトップ</li> <li>ドキュメント</li> <li>ビクチャ</li> <li>ビデオ</li> <li>シミュージック</li> <li>GS (C:)</li> <li>ポリューム (D:)</li> <li>share (¥¥192.1</li> </ul> | 68                                   |                          |                           |                                                       |                                                                |     |
| 🍶 ボリューム (D:)                                                                                                    | v «                                  |                          |                           | >                                                     |                                                                |     |
| 0個の項目                                                                                                    |                                      |                          |                           |                                                       |                                                                |     |

- (④ 実際のフォルダーは、『C:¥Users¥ユーザー名¥AppData¥Roaming¥Microsoft¥Windows¥Start Menu¥Programs¥Startup』
- ⑤ 日本語版の Windows 10 のエクスプローラーでの見た目は、Start Menu が「スタートメニュー」、 Programs が「プログラム」、Startup が「スタートアップ」と、カタカナ表記になっている。
- ⑥ スタートアップのフォルダーが開いたら、そこに目的のアプリをドラッグアンドドロップする。
- ⑦ スタートメニューに登録されているアプリならば、スタートメニューからドラッグアンドドロップしても大丈夫。 自動でショートカットが作成される。

- ⑧ ここではエクスプローラーをスタートアップに登録してみる。
- ⑨「よく使うアプリ」に表示されているエクスプローラーのアイコンを、スタートアップのフォルダーにドラッグアンドドロップする。

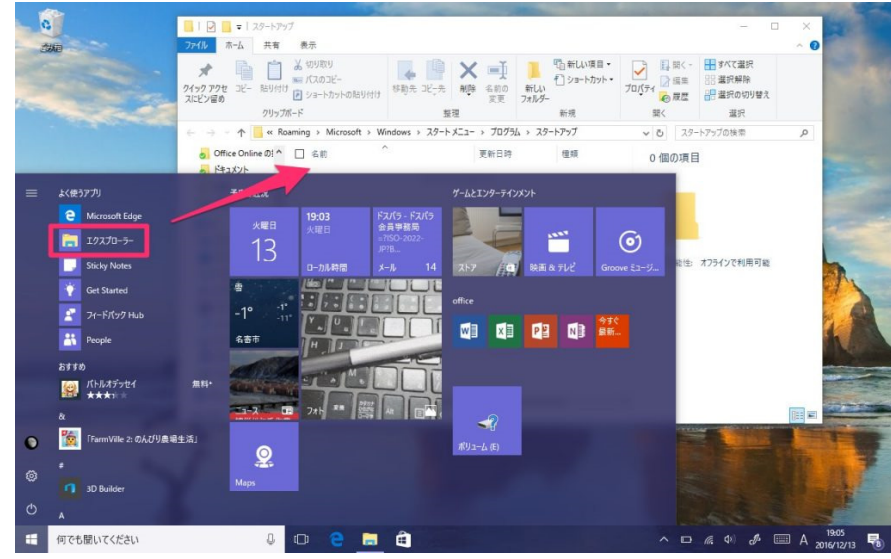

- 10 エクスプローラーのショートカットが作成される。
- ① これで登録完了。
- <sup>(2)</sup> Windowsを再起動すると、次回からは自動でエクスプローラーが起動するようになる。
- 3. IME
- A)半角スペースの挿入
- ① 日本語入力を続けながら「Shift」キーを押して「スペース」キーを押す。
- ② この操作で、半角スペースが挿入される。
- ③「スペース」キーを押すと全角スペースが挿入される。
- B) 変換操作を省いて自動的に変換・確定する
- ① 短めの読みで自動変換されるように設定変更することでできる。

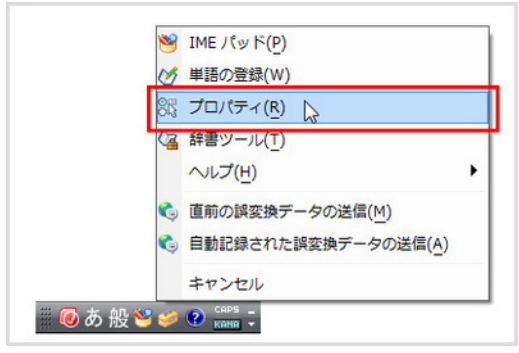

② 言語バーの[ツール]ボタンをクリックしてメニューを開き、プロパティ]をクリックしてプロパティのダイアロ グボックスを開く。

| 全般  | 変換      | 和英混在     | (力)辞       | 書/学習  | オートコ          | ルクト   | 予測入力   | 1 プライバ | シー その他 |
|-----|---------|----------|------------|-------|---------------|-------|--------|--------|--------|
| 支換  |         |          |            |       |               |       |        |        |        |
| 7   | 加期支援    | +E-F(C): |            | -#    | ż.            |       |        | -      |        |
| 8   | 7 h-V   | ル仿書の前行   | まの内容を      | - 卷昭二 | <b>て</b> 変換を行 | 73(T) |        |        |        |
| F   | 自動管理    | またうときの   | 未蜜換文       | 字列の   | 5             |       |        |        |        |
|     | 0       | 短的(S)    | ◎長         | (L)   |               |       |        |        |        |
| 0   | A 40    | 大師医切り    | の変換候       | 捕を表示  | (P)           |       |        |        |        |
| 0   | ノメイン    | キーボードの   | 数字キー       | で候補を  | 選択する          | (B)   |        |        |        |
| 0   | 注目:     | 文節が移動す   | るときに利      | 動前の   | 注目文節          | 志確定?  | t3(U)  |        |        |
| 1   | 矣'拥一节   | 記追加で表    | 示する文字      | 宇種:   |               |       |        |        |        |
|     | VU      | らがな(D    |            | 全角力外  | カナ(W)         | _     |        |        |        |
|     | E 4     | 角力分力ナ(K  | ) 🔳 🖸      | ]-マ宇( | R)            |       | 業総副設定( | (D)    |        |
| コメン | トの表示    | i —      |            |       |               |       |        |        |        |
| 1   | / 文字:   | コメントを表示  | する(V)      |       |               |       |        |        |        |
| B   | / 単語:   | コメントを表示  | する(N)      |       |               |       |        |        |        |
| 0   | / "環境   | 依存文字"(   | シレマ シング    | ントを表  | 示する(E)        |       |        |        |        |
| フォン | -       | ·        |            |       |               |       |        |        |        |
| 1   | 未確      | 定文字列の7   | **         | 定する() | F)            |       |        |        |        |
| B   | ✔ 候補    | 一覧のフォント  | を固定す       | 300   |               |       |        |        |        |
|     | - Works | 36477921 | CONTRACT N | 000   |               |       |        |        |        |

- ③ [変換]タブの[自動変換を行うときの未変換文字列の長さ]で[短め]をオンにして、[OK]ボタンをクリック。
- ④ 次のように入力していくと、順次変換ができるようになる。 「たいむましんでかこにもどり、ひとつだけやりなおせるとしたら、なにをするか。」

タイムマシンで過去に戻り、一つだけやり直せるとしたら、何をするか。

4. ショートカット

キーボード操作だけで Windows を操作できる。

- A) 「Win+S」:アプリの起動 (Windows7 にはこの機能がない)
- B) 「Win+X」:設定や機能 (Windows7 にはこの機能がない)
  - ① 「Win+X, A」:PowerShell(管理者として実行)
  - ② 「Win+X,F」:アプリと機能
  - ③ 「Win+X,G」:コンピューターの管理
  - ④ 「Win+X,K」:ディスクの管理
  - ⑤ 「Win+X, M」:デバイスマネージャー
  - ⑥ 「Win+X, N」:設定
  - ⑦ 「Win+X, T」:タスクマネージャ
  - ⑧ 「Win+X, U, U」:シャットダウン
  - ⑨ 「Win+X, U, S」:スリープ
  - ⑩ 「Win+X, U, R」:再起動
  - ① 「Win+X, W」:ネットワーク。
  - 12 「Win+X, Y」:システムのプロパティ
- C) 「Win+E」:エクスプローラーの起動
  - ① 「Alt+F, 数字」:エクスプローラー間の移動(Windows7 にはこの機能がない)

## D) デスクトップ

- ① 「Win+Tab」:デスクトップの表示 (Windows7 にはこの機能がない)
- ② 「Win+D」:デスクトップの表示
- ③ 「Win+Ctrl+D」:デスクトップの追加
- ④ 「Win+Ctrl+右」:次のデスクトップへ
- ⑤ 「Win+Ctrl+左」:前のデスクトップへ
- ⑥ 「Win+Ctrl+F4」:デスクトップを閉じる
- E) 「Win+P」:プレゼンテーション用の外部プロジェクターを表示

5. 言語バーを表示する

IME 言語バーがデスクトップにもタスクバーにも表示されないとき、次の手順で復活させる。

## A) Windows7 の場合

【[Windows 7] 言語バーを表示する方法を教えてください。-FMV サポート:富士通パソコン】 https://www.fmworld.net/cs/azbyclub/qanavi/jsp/qacontents.jsp?PID=2108-5866

B) Windows10 Ver1803 の場合

【Windows10 - IME デスクトップ言語バーを表示する方法 - PC 設定のカルマ】 https://pc-karuma.net/windows-10-display-language-bar/

- C) Windows10 Ver1809の場合
- ① 「スタート」-「設定」-「デバイス」-「入力」をクリック

| ← 設定                                                                            |                                                                                                    |  |  |  |  |  |
|---------------------------------------------------------------------------------|----------------------------------------------------------------------------------------------------|--|--|--|--|--|
| ☆ ホーム                                                                           | 入力                                                                                                    |  |  |  |  |  |
| 設定の検索・                                                                          | AI による支援                                                                                                    |  |  |  |  |  |
| デバイス                                                                            | <u>ኢካተንታተ</u> ኑ                                                                                                  |  |  |  |  |  |
| <ul> <li> Bluetooth とその他のデバイス </li> <li> ブリンターとスキャナー </li> <li> マウス </li> </ul> | <ul> <li>ハードウェア キーボード</li> <li>ハードウェア キーボードの入力とントは、一部の言語では使用できません</li> <li>入力時に入力とントを表示する</li> <li>オフ</li> </ul> |  |  |  |  |  |
| ■ 入力<br><i>む</i> ベンと Windows Ink                                                | <ul> <li>入力時にスペル ミスの語句を自動修正する</li> <li>オフ</li> </ul>                                                             |  |  |  |  |  |
|                                                                                 | 多言語のヒント                                                                                                    |  |  |  |  |  |
| ₫ USB                                                                           | 入力から識別された言語に基づいて入力ヒントを表示する <ul> <li>オフ</li> </ul>                                                                |  |  |  |  |  |
|                                                                                 | その他のキーボード設定                                                                                                    |  |  |  |  |  |
|                                                                                 | キーボードの詳細設定                                                                                                    |  |  |  |  |  |
|                                                                                 | 入力ヒントとオートコレクト                                                                                                    |  |  |  |  |  |

② 「キーボードの詳細設定」をクリック

| ← 設定 -                                     | × |
|--------------------------------------------|---|
| ☆ キーボードの詳細設定                               |   |
| 既定の入力方式の上書き                                |   |
| 言語リストの最初の入力方式と異なる入力方式を使用する場合は、ここで<br>選択します |   |
| 日本語 - Microsoft IME ~                      |   |
| 入力方式の切り替え                                  |   |
| □ アプリ ウィンドウごとに異なる入力方式を設定する                 |   |
| ✓ 使用可能な場合にデスクトップ言語パーを使用する                  |   |
| 言語バーのオプション                                 |   |
| 絵文字パネル                                     |   |
| ✓ 絵文字の入力後に自動的にパネルを終了しない                    |   |

③ 「言語バーのオプション」をクリック

| ☆ デキスト サービスと入力言語     X       |
|------------------------------|
| 言語バーキーの詳細設定                  |
| 言語パー                         |
| ○ デスクトップ上でフロート表示する(F)        |
| ● タスク バーに固定する(D)             |
| ○表示Lない(H)                    |
| □ 言語バーがアクティブでないときは透明で表示する(N) |
| □ 言語パー アイコンをタスク パーで表示する(I)   |
| ✓ 言語バーのテキスト ラベルを表示する(E)      |

④ 「言語バー」タブで上図のように設定して「Ok」をクリック

以上